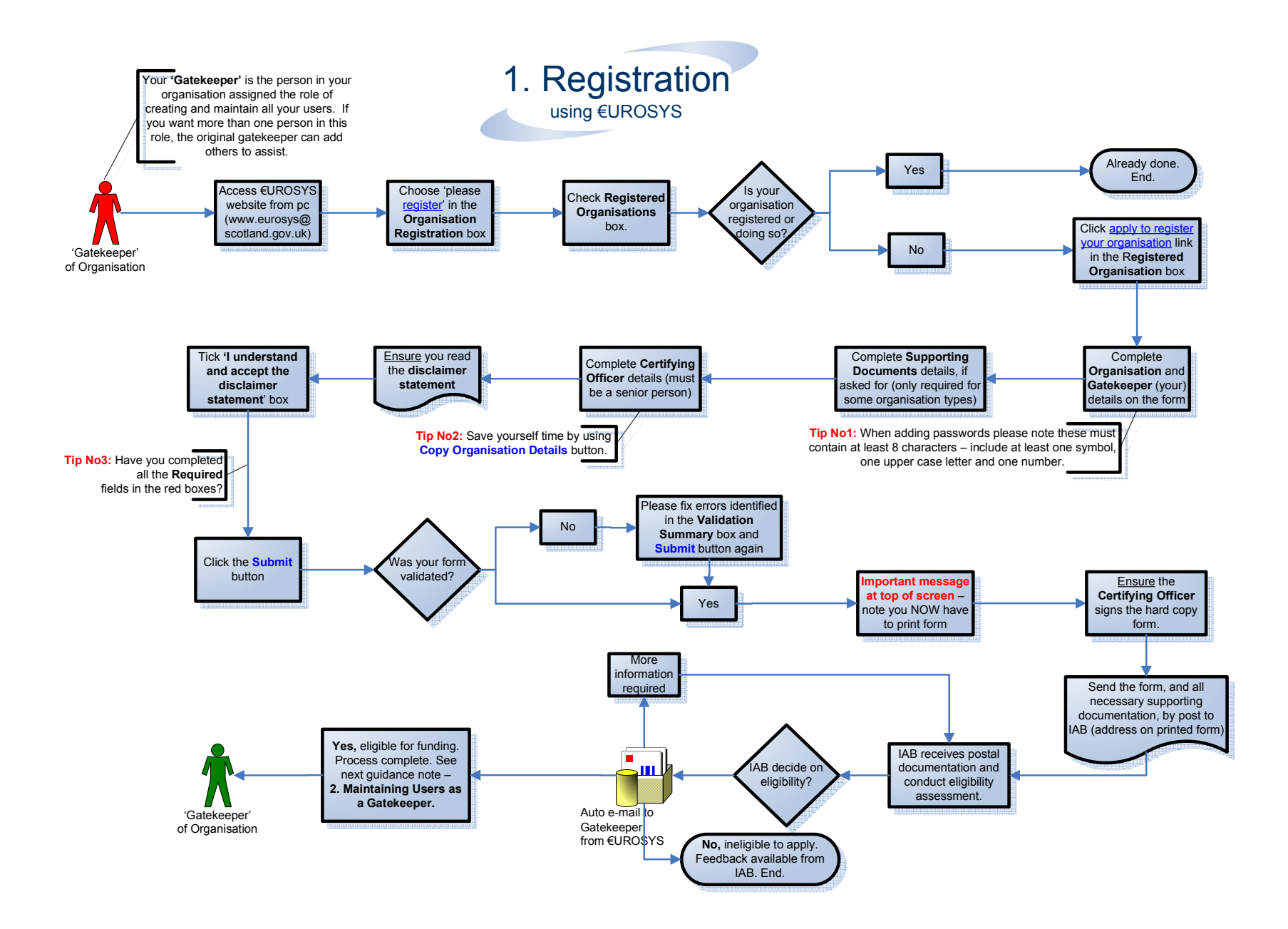

## 2. Creating and maintaining users

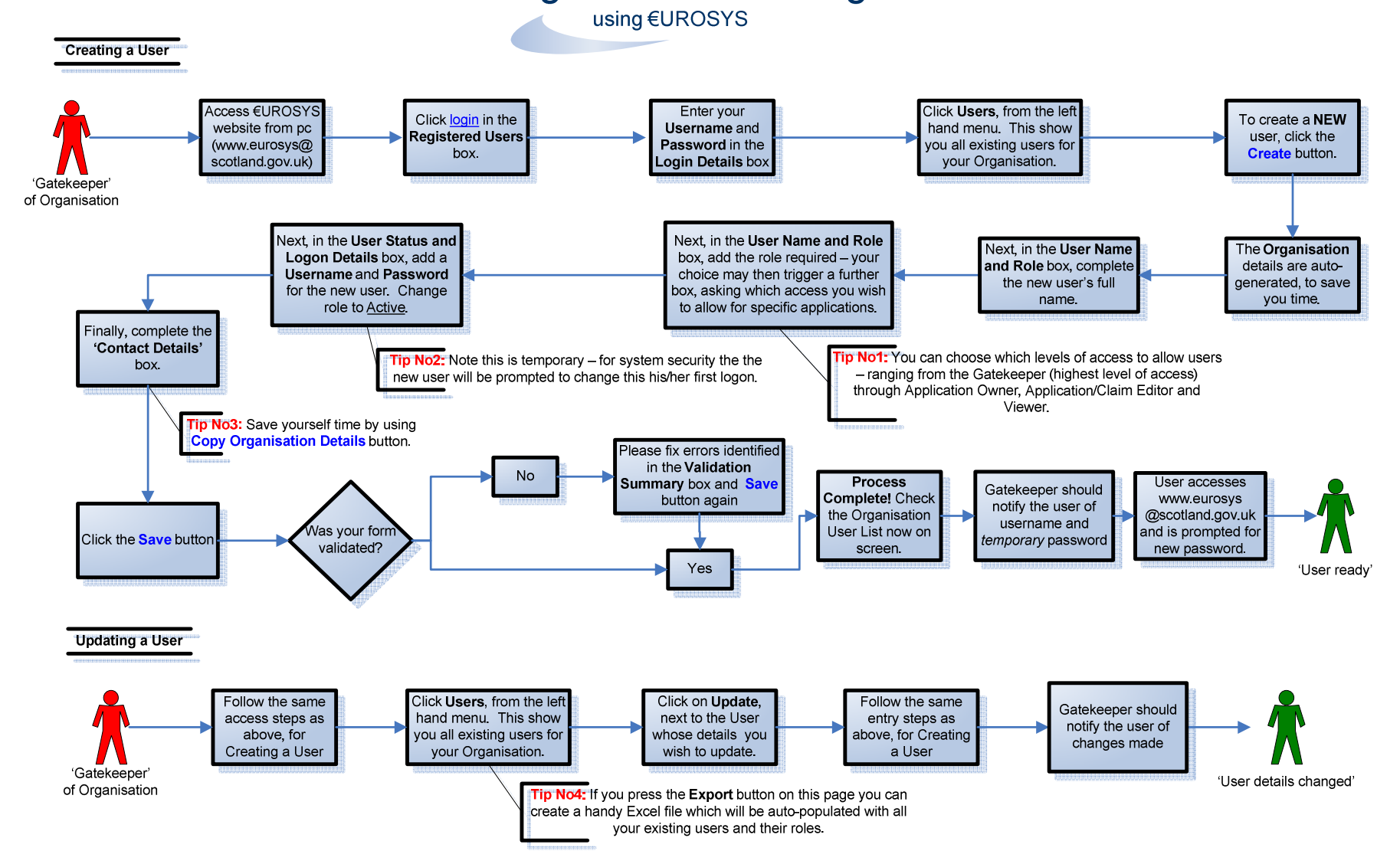

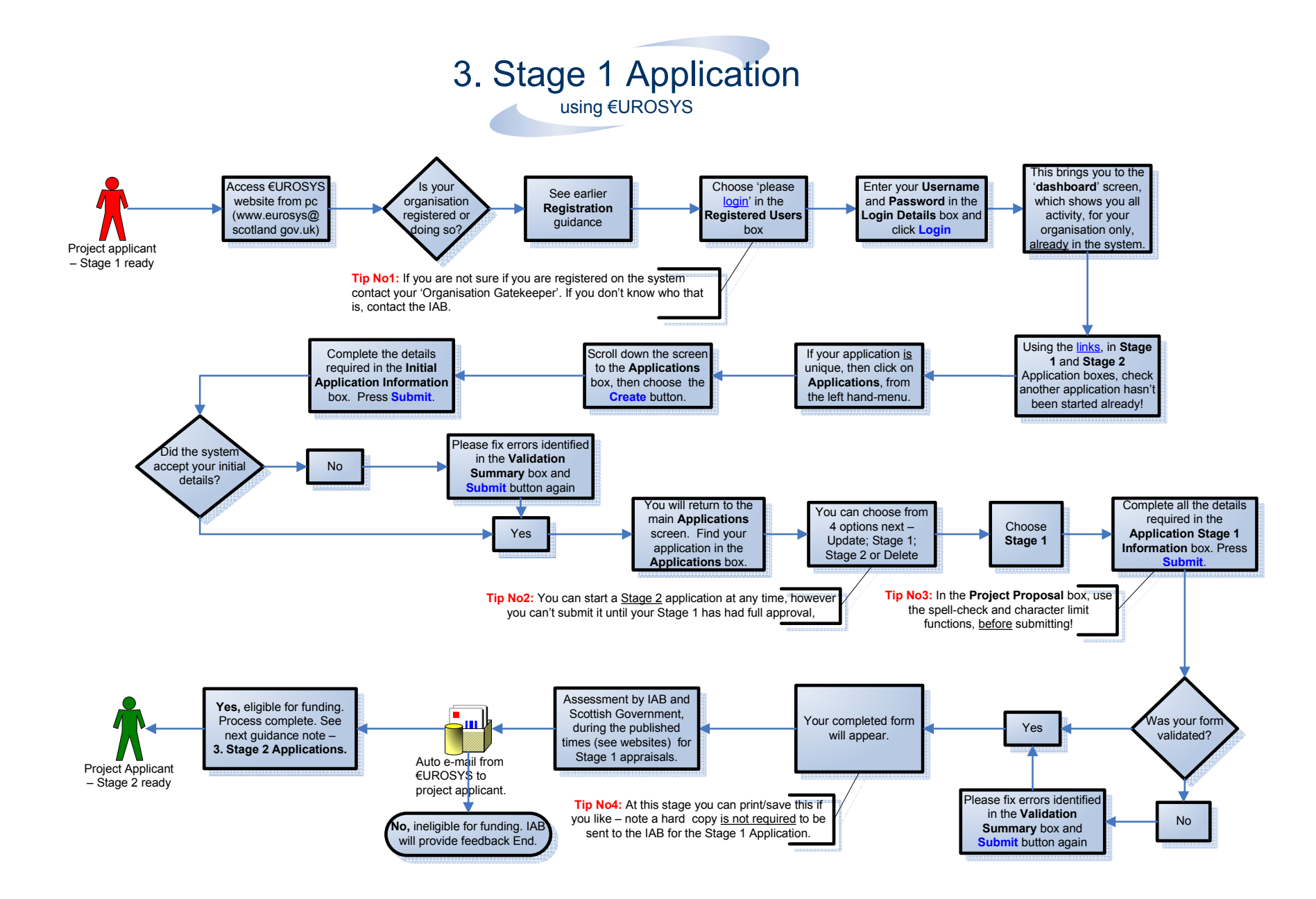

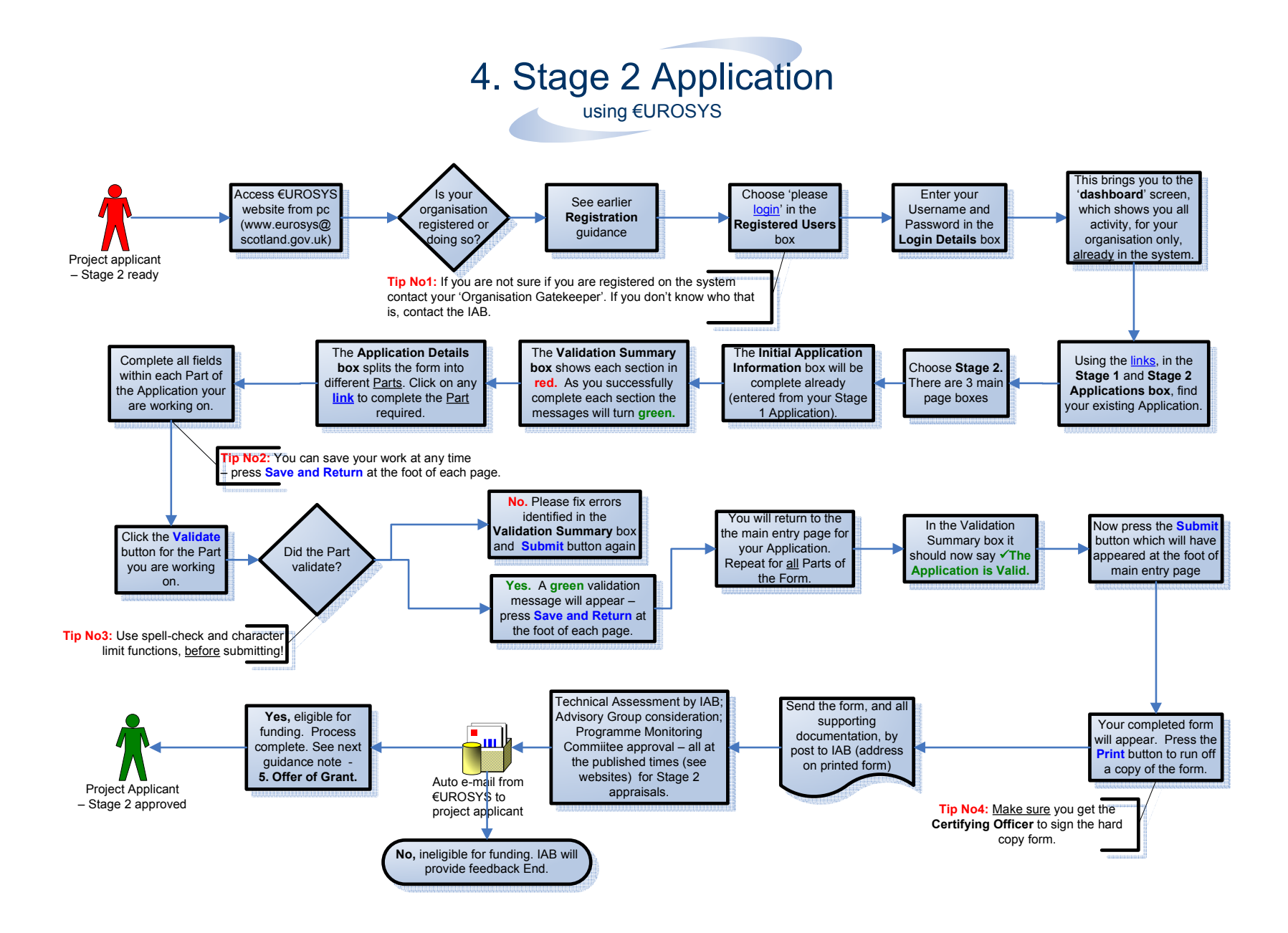

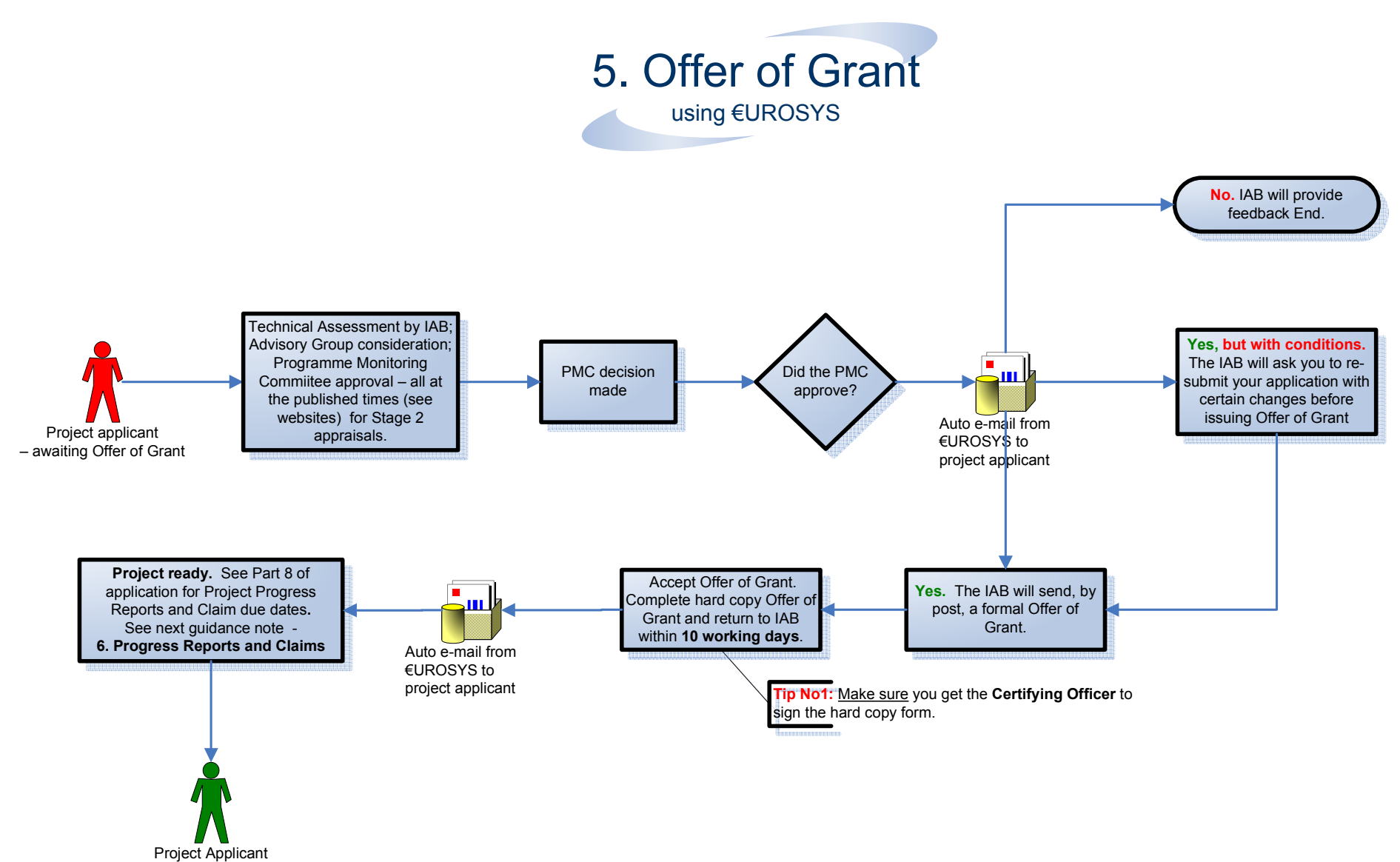

- ready for First Progress Report and Claim